## TATACARA UNTUK LOG MASUK KE SISTEM POLYCCGO 2.0 MELALUI SISTEM E-SIS

1. Layari url sistem e-SIS, <u>https://esis.gov.my/esis2/loginutamaesis.jsp</u> . Log masuk menggunakan ID & Katalaluan sistem e-SIS anda.

| SELAMAT DATANG :                                                                                                    |                                                                                                    |
|----------------------------------------------------------------------------------------------------|----------------------------------------------------------------------------------------------------|
| Login Penggung eSiS                                                                                                    |                                                                                                    |
|                                                                                                    | Makluman :                                                                                                    |
| No Kad Pengenalan                                                                                                    | <ol> <li>Pengguna esis adalah terdiri daripada kakitangan yang<br/>berdaftar.</li> </ol>                                                                                                    |
| Katalaluan :                                                                                                    | <ol> <li>Pengguna yang terlupa katalaluan boleh menghubungi<br/>Pembantu Tadbir di Institusi masing-masing atau berhubung<br/>terus ke Bahagian Kompetensi dan Peningkatan Kerjaya,<br/>JPPKK.</li> </ol>                                                |
| Daftar Masuk                                                                                                    | <ol> <li>Pengguna yang belum mendaftar sebagai pengguna<br/>hendaklah berjumpa dengan Pembantu Tadbir untuk proses<br/>pendaftaran.</li> </ol>                                                                                                    |
| ¢ ::                                                                                                    |                                                                                                    |
| Makluman, Untuk sebarang cadangan atau penam<br>untuk tindakan lanjut. Portal ini telah melalui proses p<br>ini telah dibangunkan bersama dengan Bahagian k<br>Kolej Komuniti di | nbahbaikan, diharap tuan/puan dapat memaklumkan kepada pihak kami<br>enambahbaikan dari masa ke semasa untuk kemudahan bersama. Laman<br>Kompentensi dan Peningkatan Kerjaya, Jabatan Pendidikan Politeknik dan<br>an disokong oleh pengaturcaraan esis. |
| © 2023 (<br>eSiS : K                                                                                                    | Kementerian Pendidikan Tinggi<br>ementerian Pendidikan Tinggi                                                                                                    |

2. Setelah berjaya log masuk, klik pada butang "Klik Disini Untuk Ke Portal"

| PUAN AZRIANA              | MURNI BINTI SAKRI                |
|---------------------------|----------------------------------|
| PENOLONG PEGAWAI TEKNOLOG | H MAKLUMAT FA29/FA32 (TBK23 TUN) |
| POLITEKNI                 | K KOTA BHARU                     |
|                           | C Klik Disini Untuk Ke Portal    |
| MAKLUMAT PERKHIDMATAN     |                                  |
| GRED SEMASA TBKI FA29     |                                  |

3. Pada paparan utama eSIS, klik menu Profail.

| es        | SIS :                                                                                                    |                |                                                                                                    | Selamat Datan<br>Pengguna : PUA<br>Institusi : POLITE<br>Pengguna onlir | 13 Ogoš 2024. šelasa / 7 šal<br>NA AZRIANA MURNI BINTI SAKRI<br>KNIK KOTA BHARU<br>ne : 980                                                                                                    | ar 1445 Hijrah  |
|-----------|----------------------------------------------------------------------------------------------------|----------------|----------------------------------------------------------------------------------------------------|-------------------------------------------------------------------------|----------------------------------------------------------------------------------------------------|-----------------|
| 893       | Profail                                                                                                    |                | Kenaikan Pangkat                                                                                        |                                                                         |                                                                                                    | Logout          |
| U         | Pergerakan Staf                                                                                                | $\mathbf{O}$   | /alidasi, Borang Permohonan,<br>Ceputusan Naik Pangkat                                                  | 10                                                                      | years legary with esis towards excellence and professionality                                                                                                    | 9               |
| 8         | Latihan<br>Semakan jumlah hari berkursus, kursus<br>CPCM/PPK dan SIP, Permahanan<br>kursus                     |                | <b>Statistik</b><br>Statistik Perjawatan Institusi semasa<br>Statistik Retan                            | a,                                                                      | INFO@IKLAN                                                                                                    |                 |
|           | Perkhidmatan<br>Pengemaskinian Maklumat Staf serta<br>Pekad Perkhidmatan                                       | $(\mathbf{A})$ | Pertukaran<br>Permohonan Pertukaran, Semakan                                                            | n .                                                                     | Peluang Pengajian & Kerj                                                                                                    | aya             |
|           | Perjawatan<br>Moklumot dan semakan rekod<br>Perjawatan Institusi dan Jabatan.                                  | <u></u>        | <b>Utiliti</b><br>Venukar Kata Laluan dan Paparar<br><sup>2</sup> elbagai Info                          | (                                                                       | GARIS PANDUAN KENAIKAN PA<br>Pdf (1)<br>Pdf (1)<br>Pdf | NGKAT<br>Aan 1) |
|           | Norma Pensyarah<br>Norma dan Unjuran Keperluan<br>Pensyarah.                                                   |                | FAQ<br>icalan-saalan yang sering dihadaj<br>oleh pengguna esis berkenaan<br>dengan penggunaan.          | pi                                                                      | Selamat Hari Jadi (August 2024 )                                                                                                    |                 |
| 0         | Pelan Penggantian<br>Senarai Inventori PPPI bagi tujuan<br>Pelan Penggantian, Himpunan Bakat<br>dan sebagainya | O              | Aduan<br>Verekodkan pertanyaan, masalah<br>comen atau cadangan di dalam<br>uangan yang telah disediakan | ВШ                                                                      | . Nama                                                                                                    | Pada            |
| 0         | MYDH Profile 360<br>Penilaian MyDH Profile 360                                                                 | e-mai          | 🛞 Info Institusi 🖊                                                                                      | EW                                                                      |                                                                                                    |                 |
|           |                                                                                                    |                |                                                                                                    | -                                                                       |                                                                                                    | 01/08           |
| Kaunte    |                                                                                                    |                |                                                                                                    |                                                                         | 2 TADINA DINTI MUSSAIN [JKE / PKB]                                                                                                    | 02/08           |
| Penggunad | an esis kini berjumlah seperti diatas.                                                                         |                |                                                                                                    |                                                                         |                                                                                                    | 02/08           |
|           |                                                                                                    |                |                                                                                                    |                                                                         |                                                                                                    | 04/08           |
|           |                                                                                                    |                |                                                                                                    |                                                                         |                                                                                                    | 04/08           |

4. Kemudian klik menu **Pergerakan → Permohonan Rasmi POLYCCGO 2.0.** Anda akan dibawa ke laman sistem POLYCCGO. Selamat mencuba!

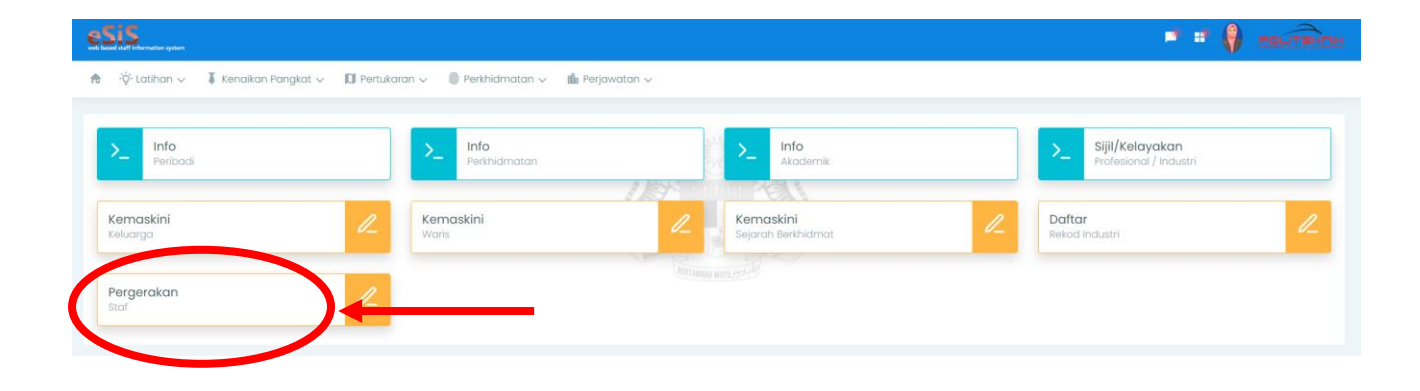

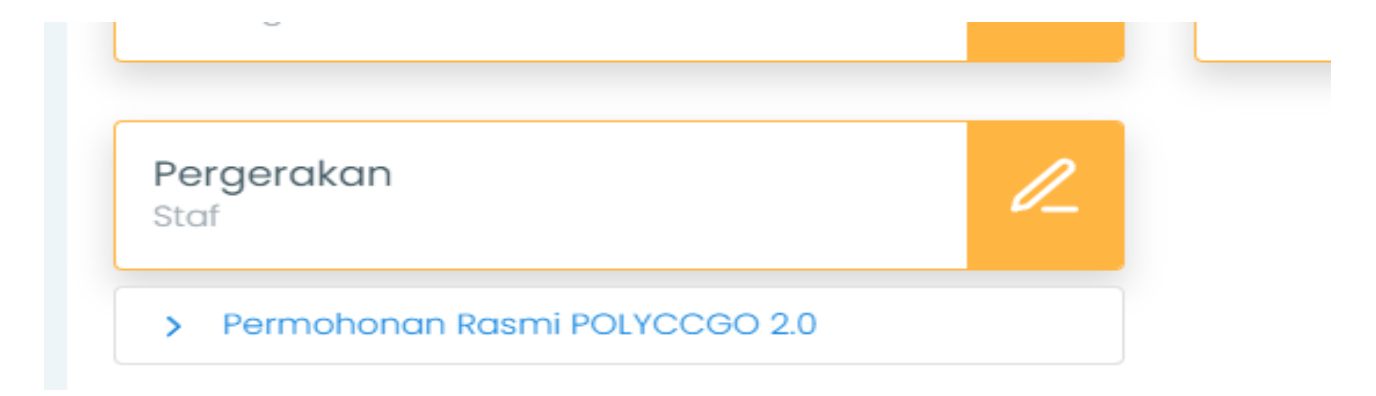